## Windows

| Ad or rem <b>b∿∉ipdgnavs∩Se</b> | arch        |                                           |             |                                |  |
|---------------------------------|-------------|-------------------------------------------|-------------|--------------------------------|--|
| In the Apps & features          | window, lo  | cate                                      |             |                                |  |
| Use the search box              |             | Apps & features to narrow the search      |             |                                |  |
|                                 |             | Cla                                       | assic       | -click it and select Uninstall |  |
| -click                          | to selec    | to select it and click Advanced           |             |                                |  |
| Scroll down, click the          |             | and wait a few seconds for Teams to close |             |                                |  |
| Click the <b>Repair</b>         |             |                                           |             |                                |  |
| Click the <b>Reset</b>          | Reset       | eset                                      |             |                                |  |
|                                 | -           | -                                         | -           |                                |  |
|                                 |             |                                           |             |                                |  |
|                                 |             |                                           |             |                                |  |
|                                 |             |                                           |             |                                |  |
|                                 |             |                                           |             |                                |  |
| link:                           |             |                                           |             |                                |  |
|                                 |             |                                           |             |                                |  |
|                                 |             |                                           |             |                                |  |
| OneNote web app link:           |             |                                           |             |                                |  |
|                                 |             |                                           |             |                                |  |
|                                 |             |                                           |             |                                |  |
|                                 |             |                                           |             |                                |  |
| <u>iPad</u>                     |             |                                           |             |                                |  |
|                                 | ,           |                                           |             |                                |  |
|                                 | (gear       | and                                       | the General | menu                           |  |
| iPad Storage and                |             |                                           |             |                                |  |
| Locate                          | in the list |                                           |             |                                |  |
| to cle                          | ar          |                                           |             |                                |  |
|                                 |             |                                           | nece        | ssary                          |  |

-